# 通過您的服務獲得 社交。

4:21 PM

Activities

NO ZIMBO

TMES for K

Green Planet

A

DP

A

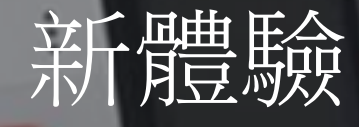

8 100m

#### 從來沒有這麼容易將服務連接。

LOGIN

DESCARD BY LICKS INTERNATIONAL

4:21 PM

Account Login

Toma

Rof

\*\*\*\*: ZIMBO 💎

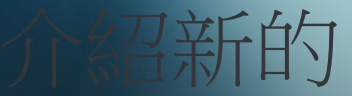

#### MyLion app可用於您的智能手機

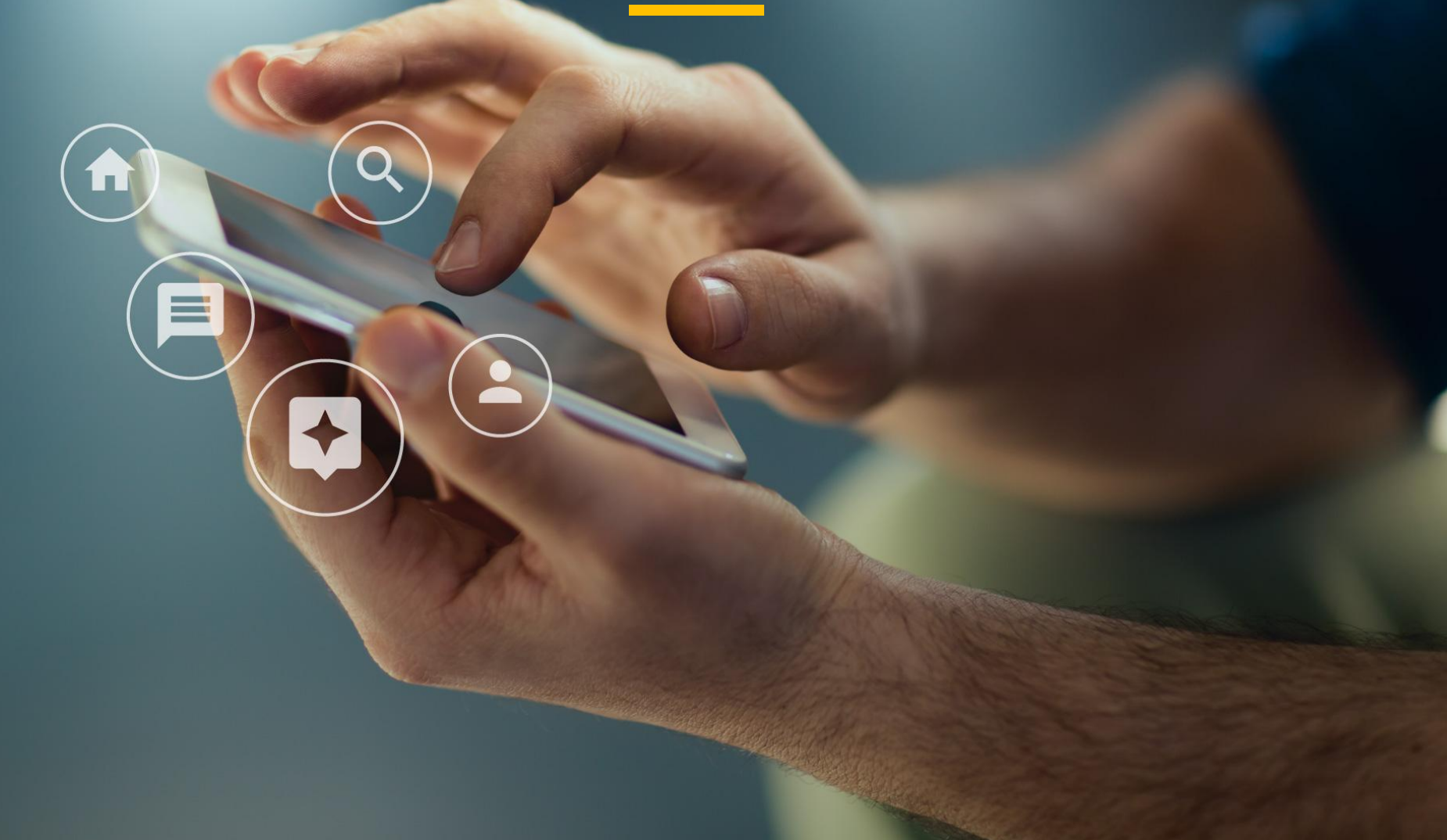

#### 就像是獅友的臉書

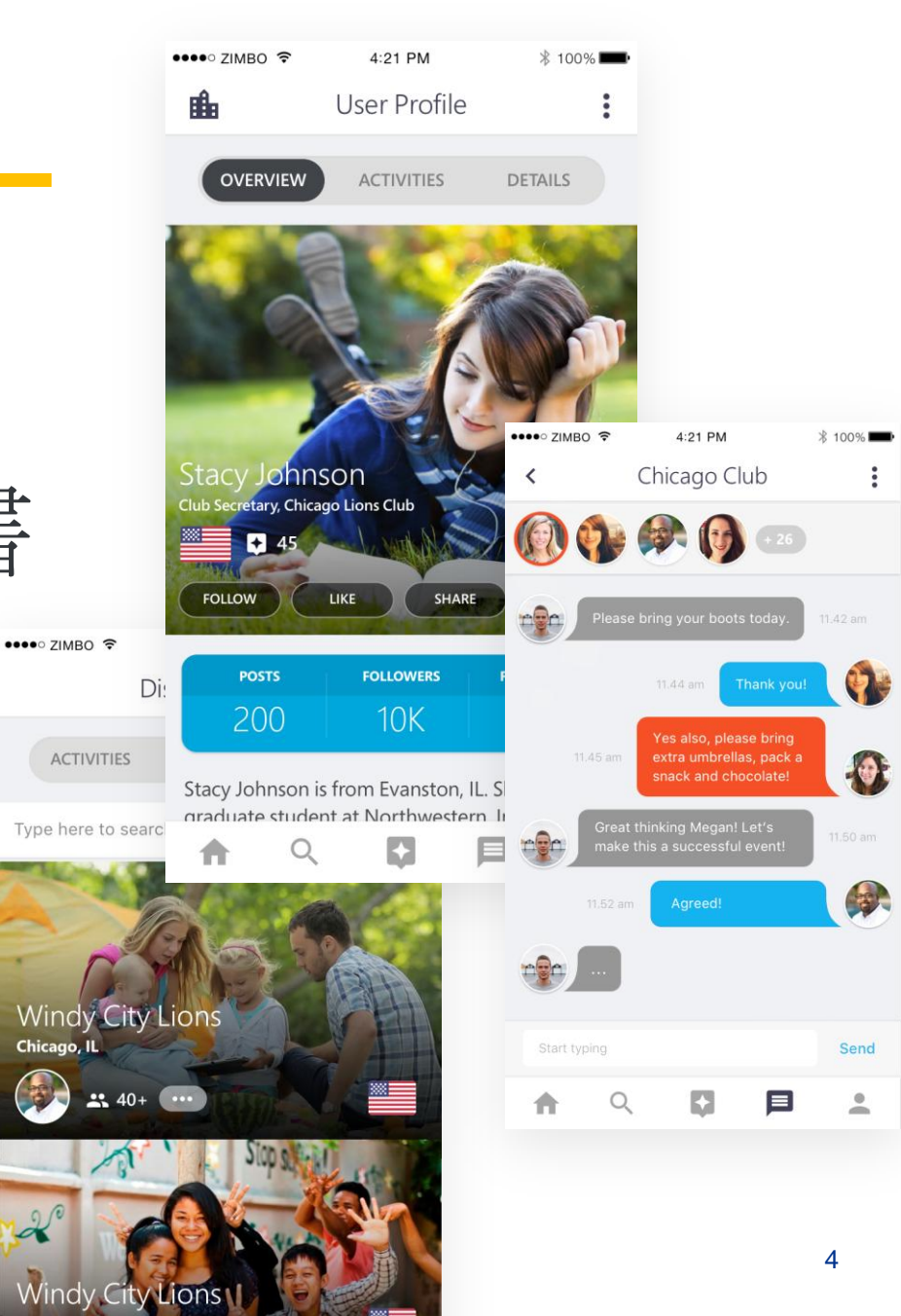

連繫全球

#### 全球社區140多萬獅友獲得啟發。

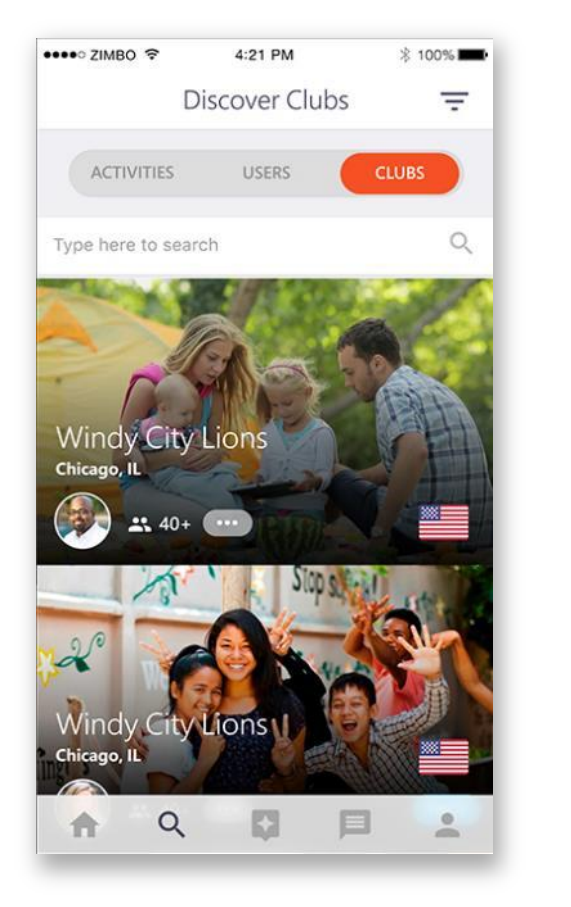

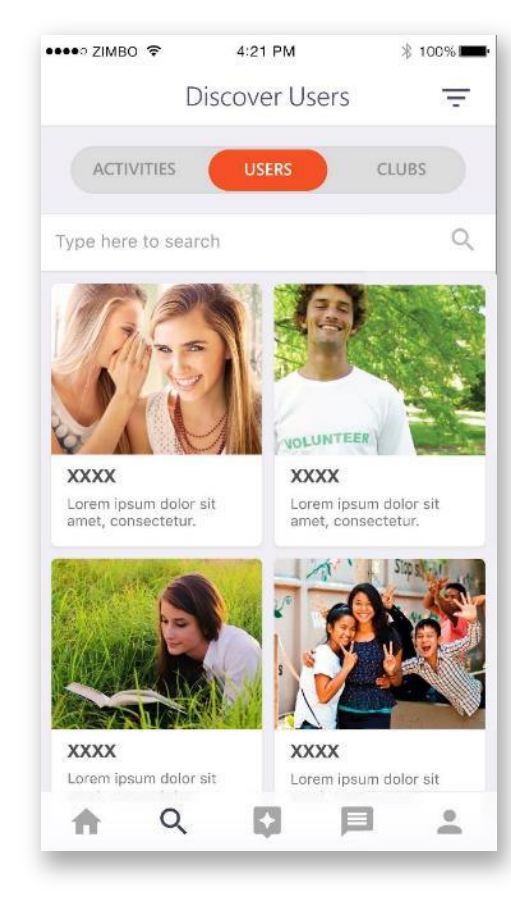

#### 立即溝通

#### 使用聊天也可連接本地!

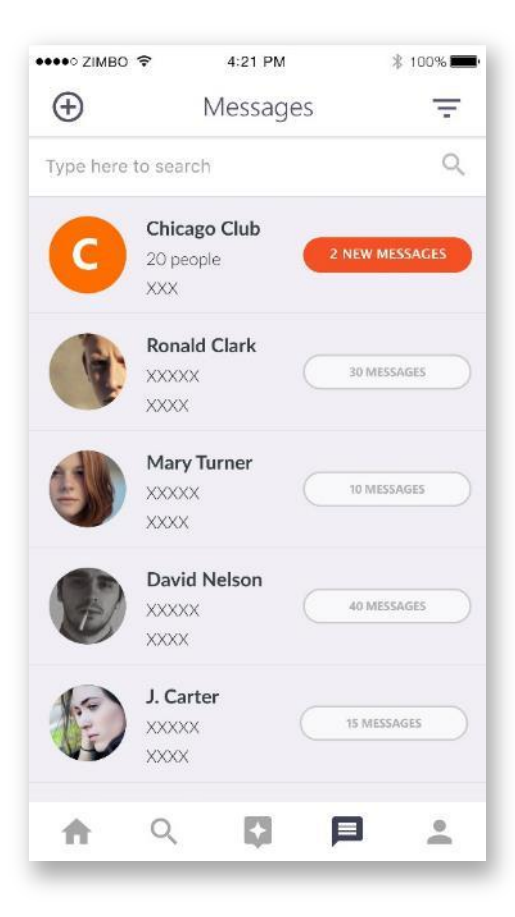

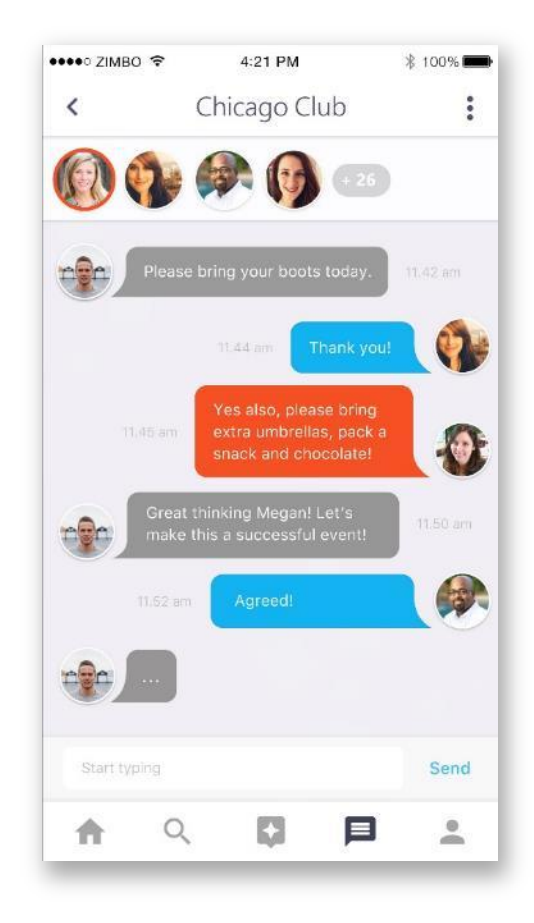

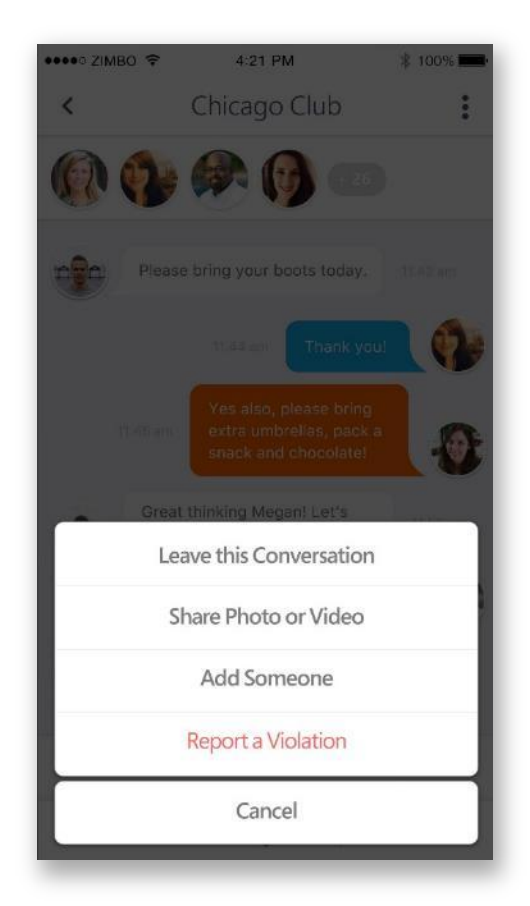

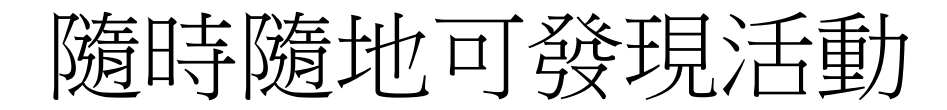

#### MyLion可以很容易地找到服務活動。 按類型、過濾項目、用戶、分會搜索。

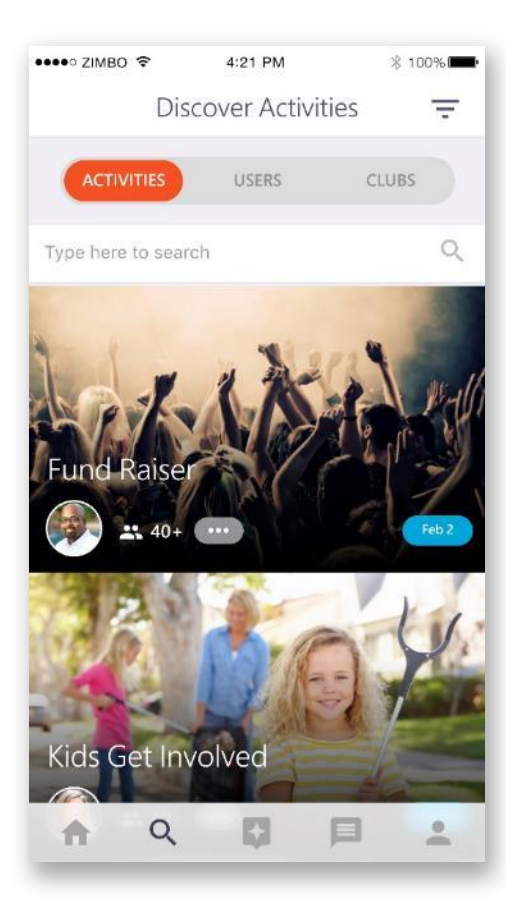

| ••••∘ ZIMBO 🗢 | 4:21 PM     | \$ 100% <b>100</b> % |
|---------------|-------------|----------------------|
| <             | Apply Filte | rs                   |
| Sorting by    |             |                      |
| Popularity    |             | 0                    |
| Rating        |             | ۲                    |
| Distance      |             | 0                    |
| Distance      |             |                      |
| 1 mile        |             | 200 miles            |
| XXXX          |             |                      |
| xxxx          |             |                      |
| xxxx          |             |                      |
| XXXX          |             |                      |
| xxxx          |             |                      |
| n C           | ξ 🚺         |                      |

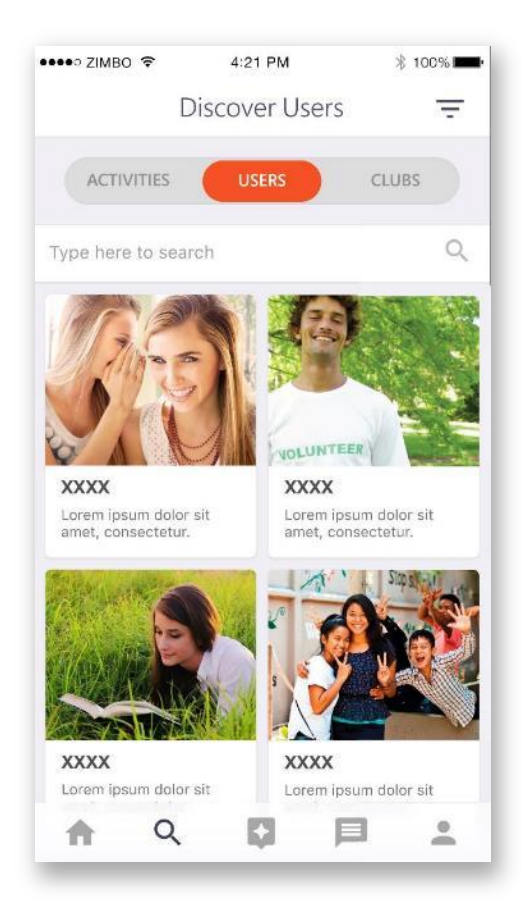

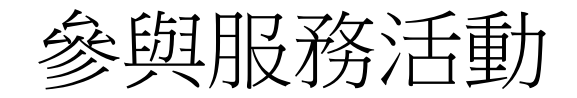

#### 加入一個活動或方案很容易!

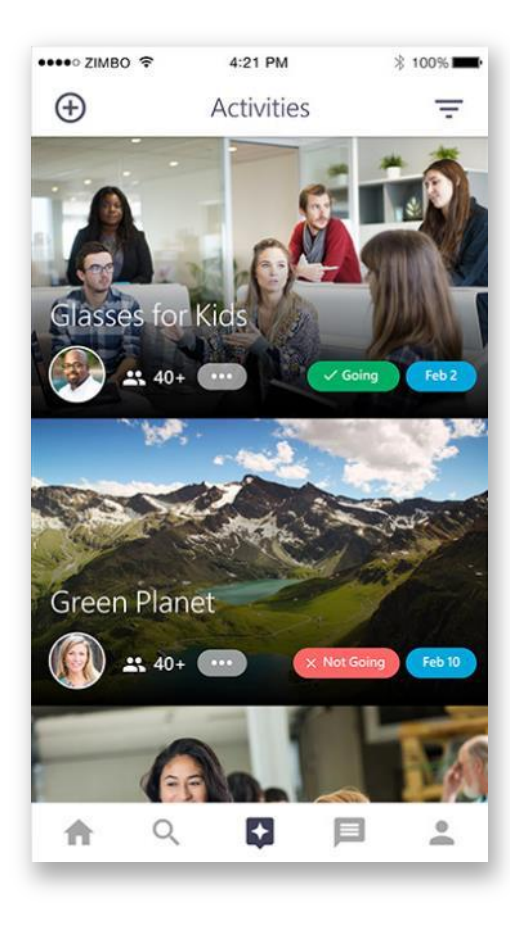

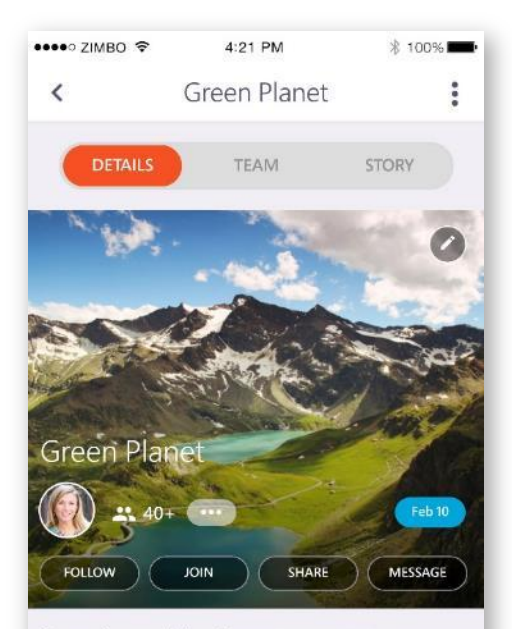

Lorem ipsum dolor sit amet, consectetur adipiscing elit. Aliquam sed eros ut turpis portitor facilisis ac sed nisi. Duis eu molestie tellus, ut porttitor dolor. Suspendisse gravida, erat placerat fringilla mattis, dui nibh fringilla.

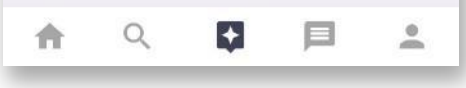

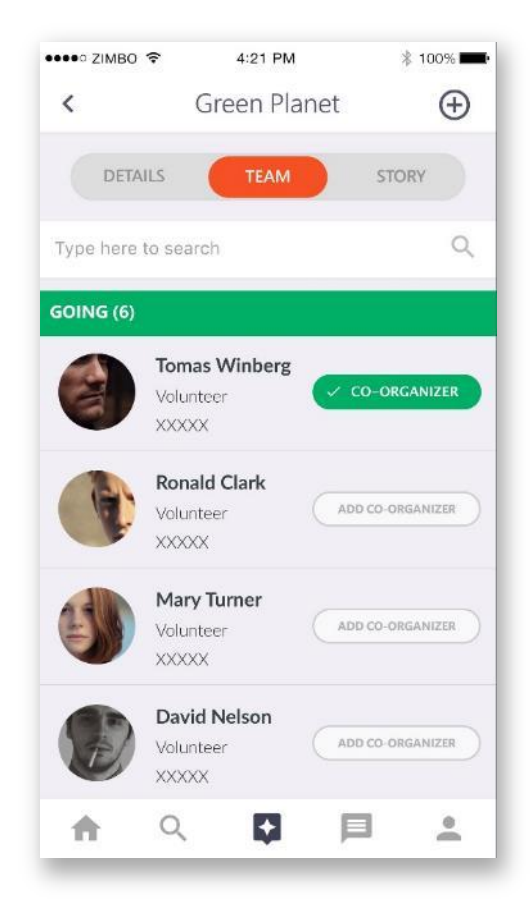

#### 你的分會也有檔案頁面

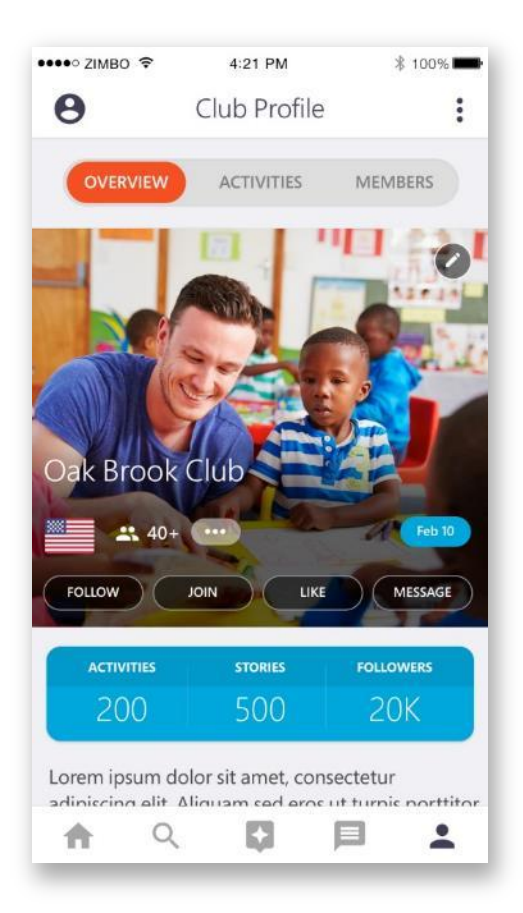

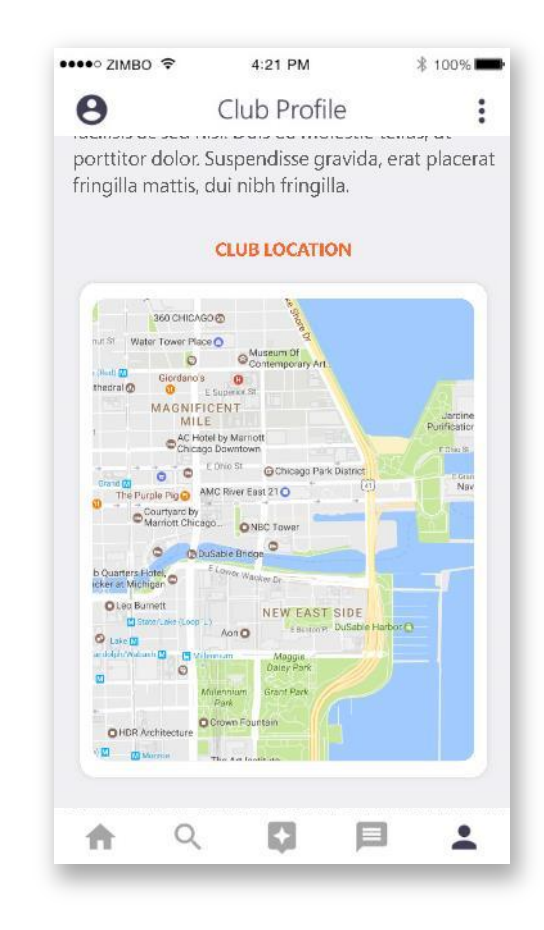

# 如何著手入門

如何下載和註冊

0

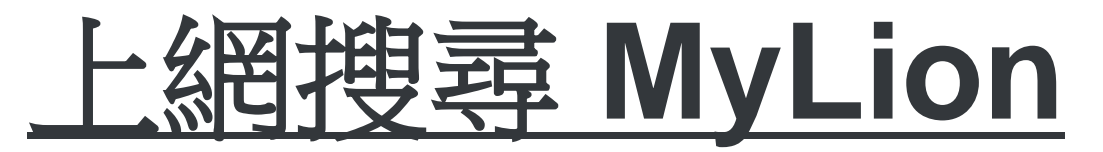

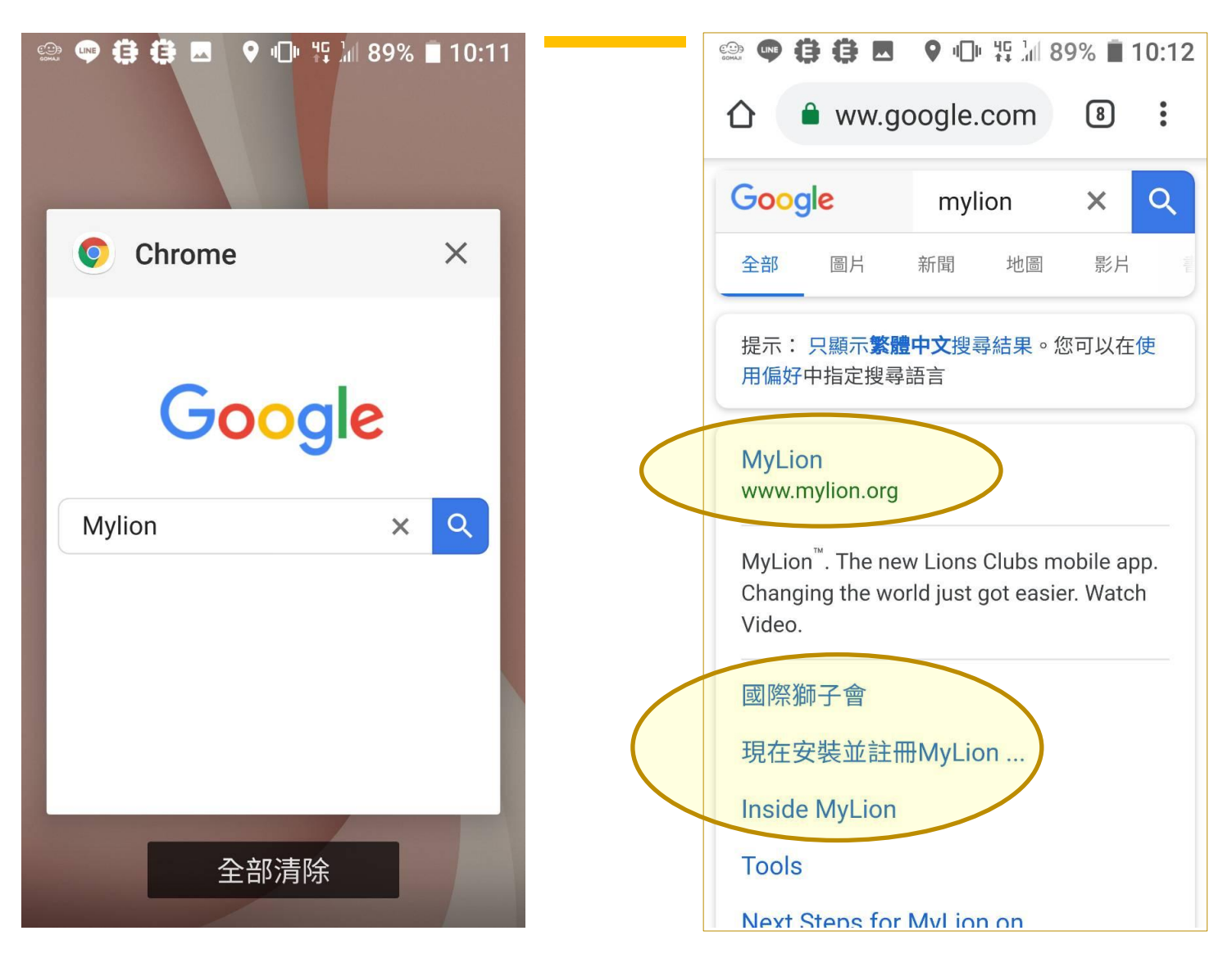

## <u> 掃描 MyLion QR code</u>

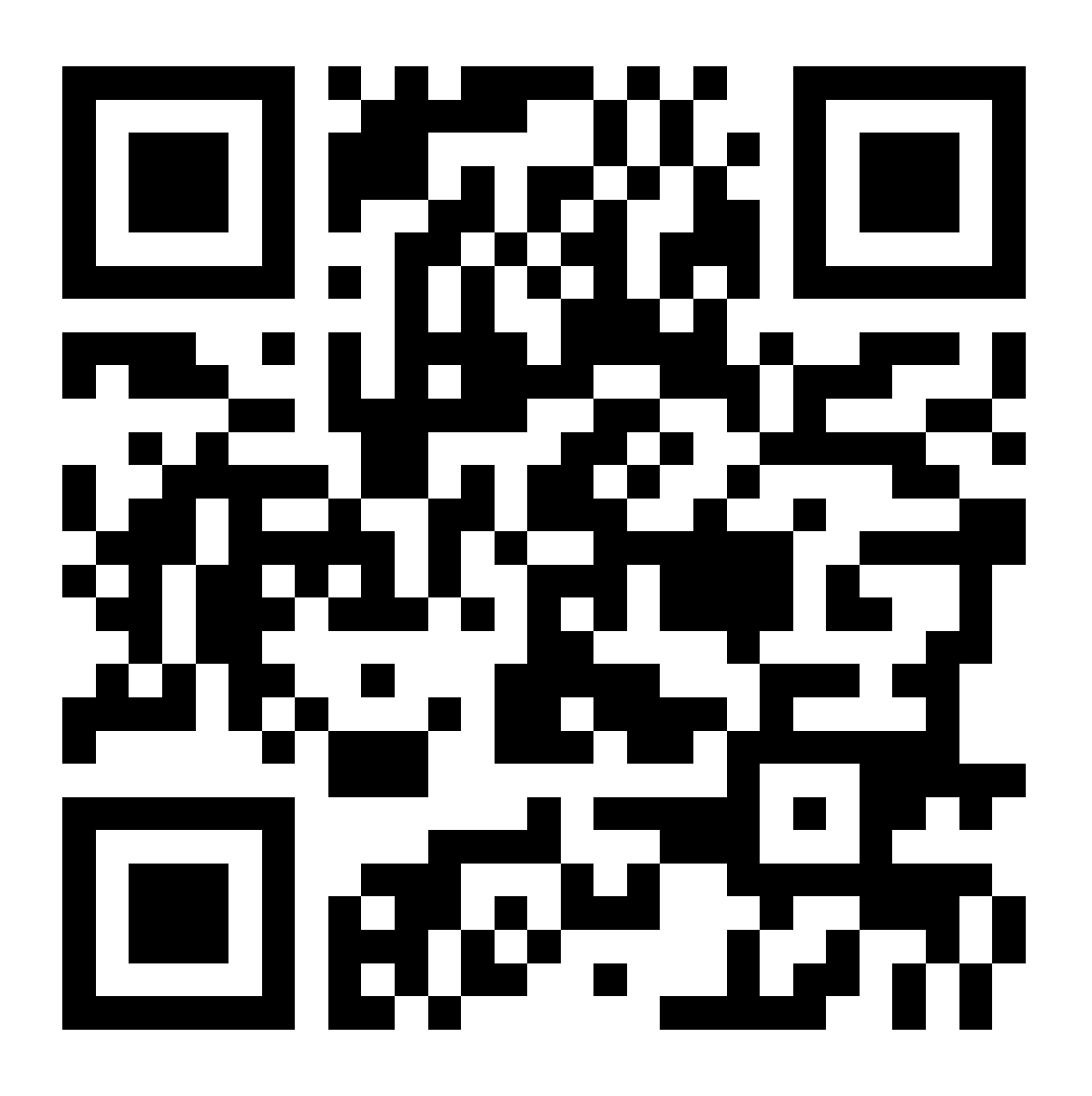

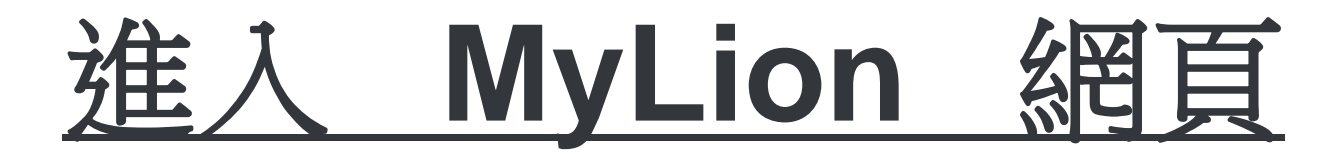

| •III 中華電信 🗢 下午11:44                  | A 15% 🦲       |
|--------------------------------------|---------------|
| 新的 MyLion 應用程式 http://www.mylion.org | $\triangle$ × |
| Lions Clubs International            |               |
| 文中                                   | ෭(繁體)▼        |
| MyLion                               | тм            |
| 新的獅子會行動廠用程式                          | <u>E</u>      |
| 改變世界變得更得                             |               |
| 易了。                                  | AV.           |
| 觀看 ●● 影片                             |               |
| 立即下載 MyLion                          |               |
| App Store<br>下载 Google               | e Play        |

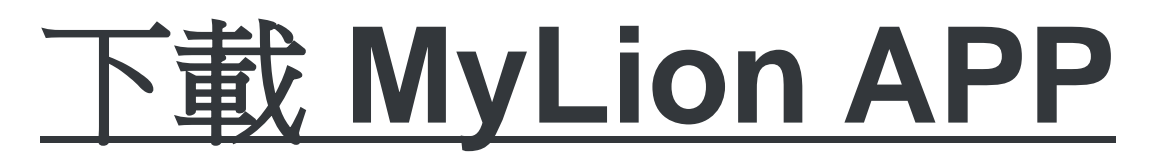

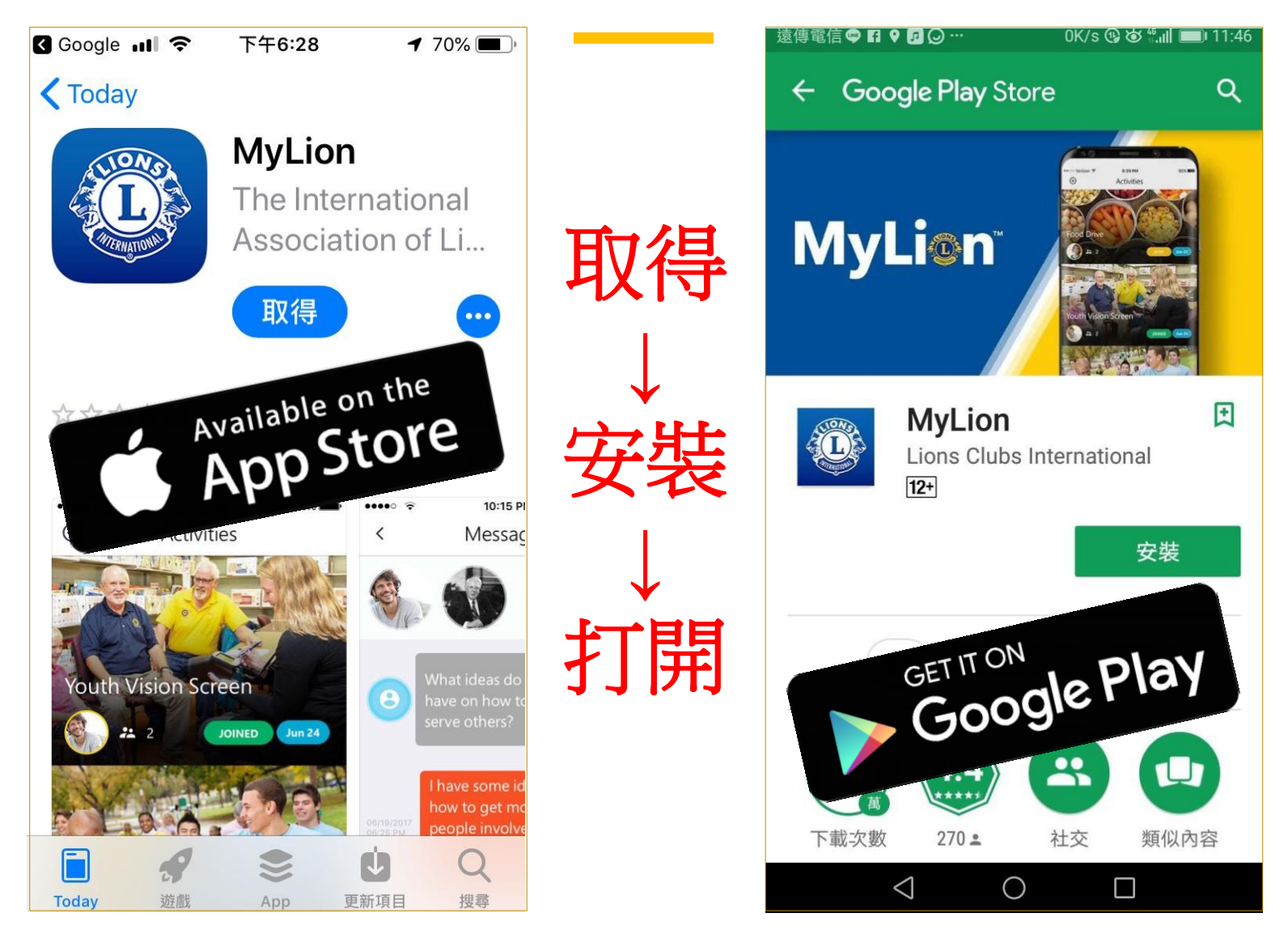

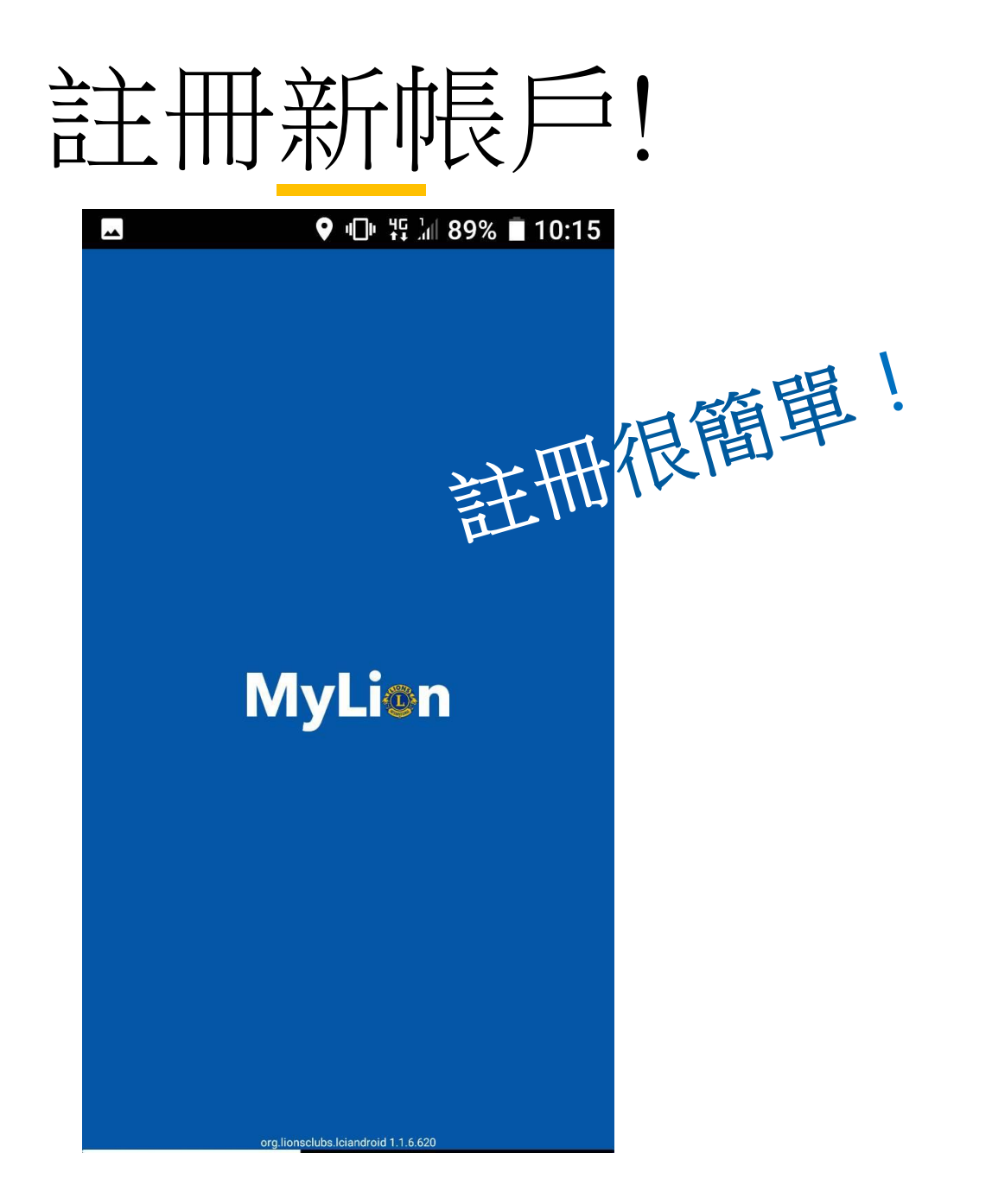

# 登入或註冊新帳戶!

#### ♥ 🕩 ₩ 🖩 89% 🔳 10:13

Account Login

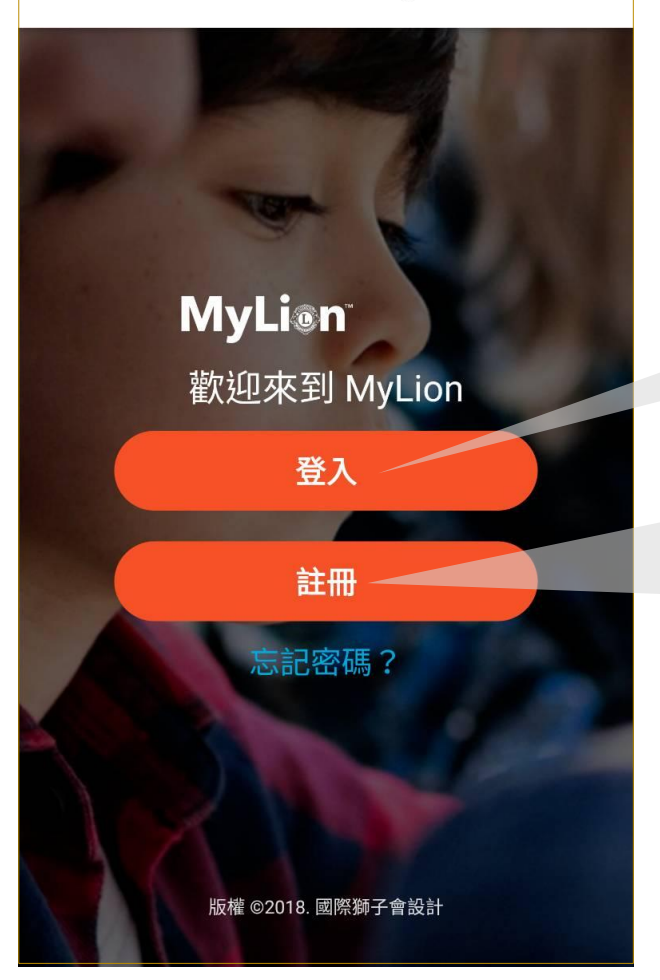

已註冊成功的獅友請 輸入您的<u>帳號及密碼</u> 後點選<mark>登入</mark>

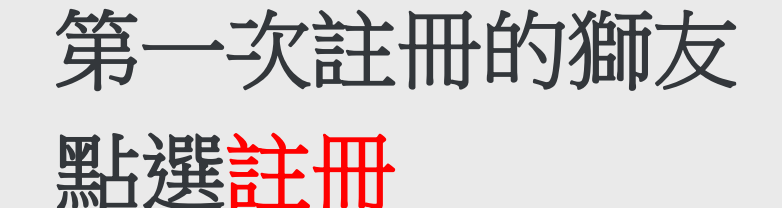

# 登入或註冊新帳戶!

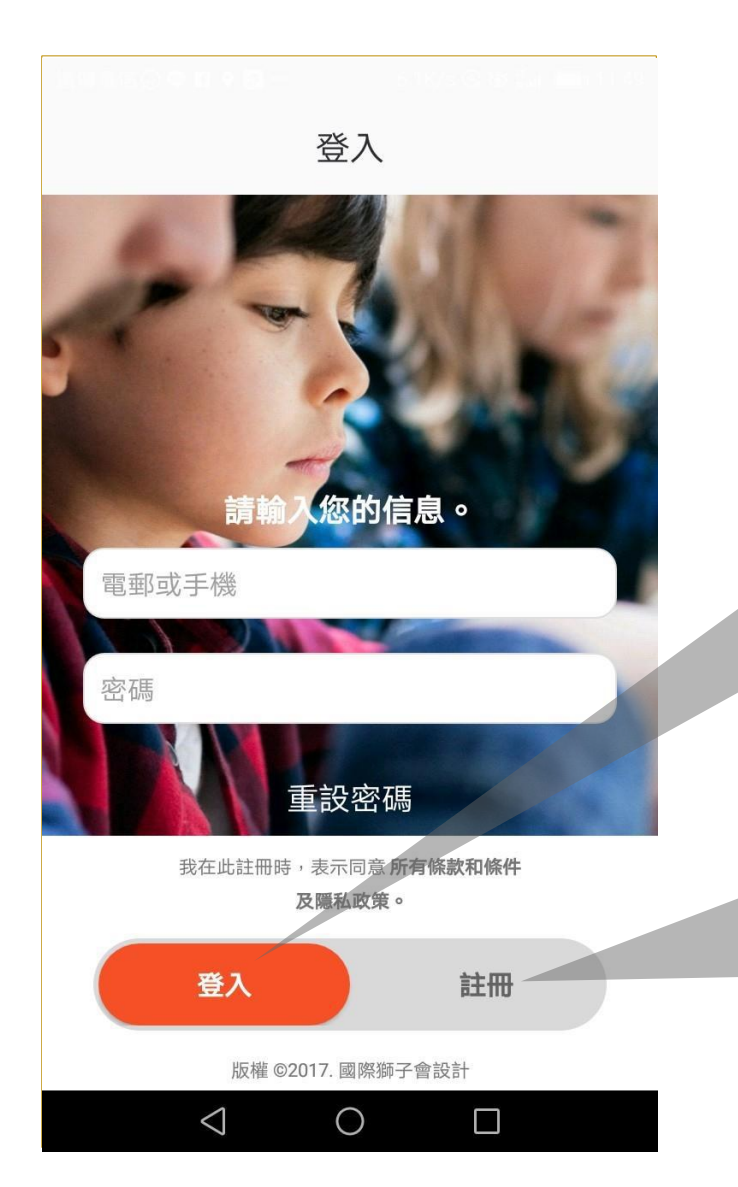

已註冊成功的獅友請 輸入您的<u>帳號及密碼</u> 後點選<mark>登入</mark>

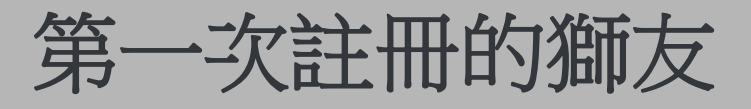

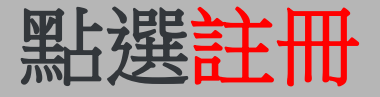

# 註冊新帳戶!

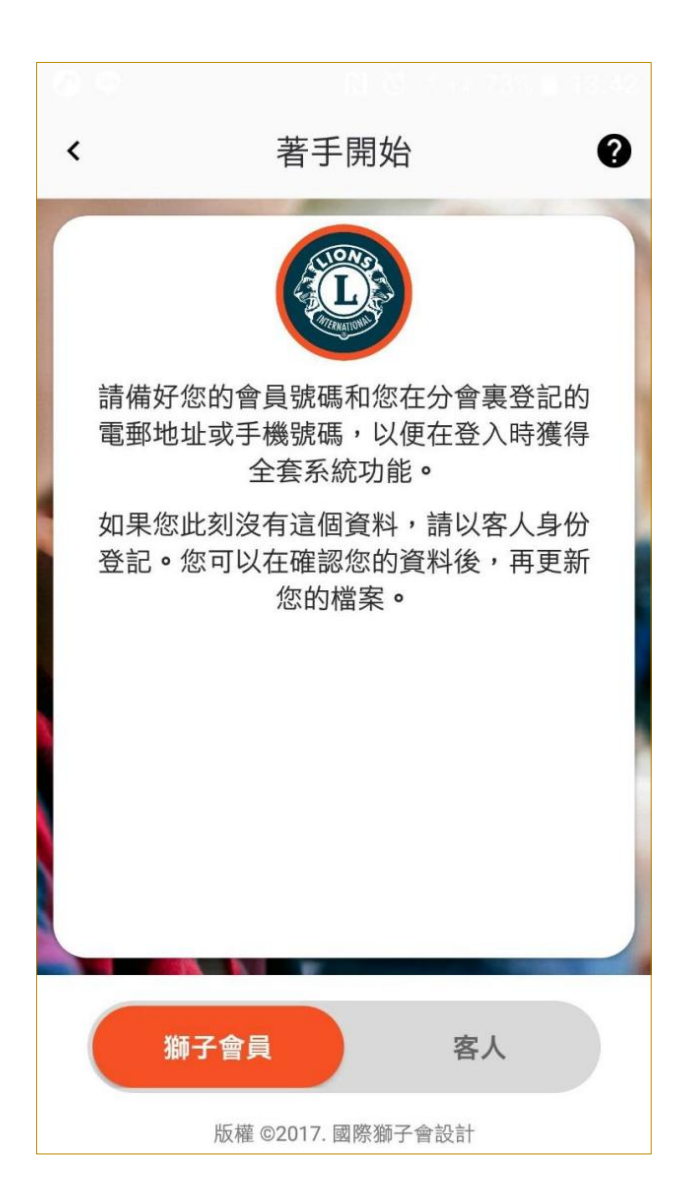

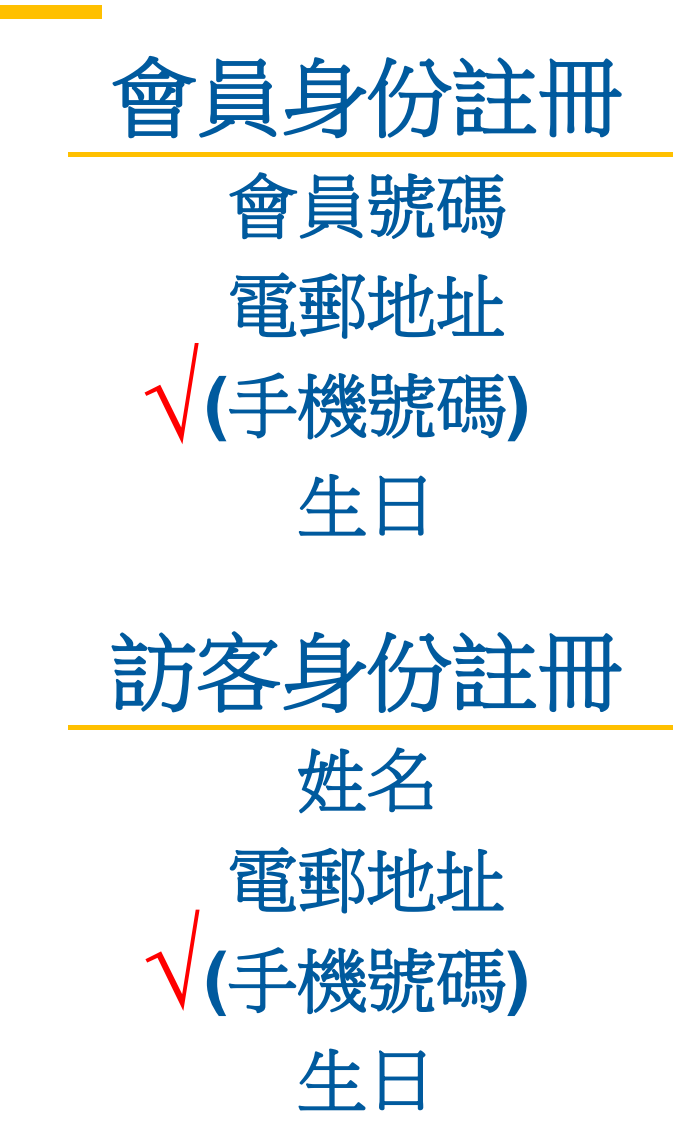

# 註冊新帳戶!

|                   | 110 | -48 |
|-------------------|-----|-----|
| <b>〈</b>          |     | 0   |
| 請輸入您的信息。          |     | 1   |
| 會員號碼              |     |     |
| 電郵地址              |     |     |
| 換成用我的手機號碼來登入      |     |     |
| 密碼                | ?   |     |
| 重新輸入密碼            |     |     |
| 出生日期              |     |     |
|                   |     |     |
| 我在此註冊時,表示同意       |     |     |
| 及隱私政策。            |     |     |
| 處理                |     |     |
| 版權 ©2017. 國際獅子會設計 |     |     |

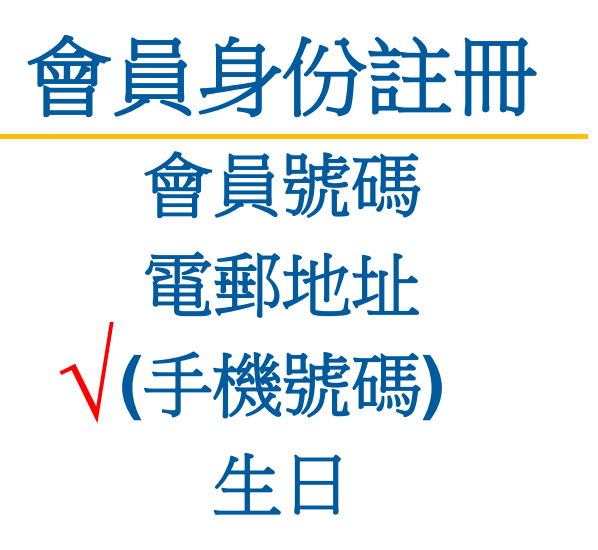

# 註冊新帳戶!

|   | 中華電信 🗢        | 上午12:59        | 🔊 53% 🔳 ் |
|---|---------------|----------------|-----------|
| < | Gues          | t Registratio  | on 🕐      |
|   | First Name    | _              |           |
|   | Last Name     |                |           |
|   | Email Addr    | ess            |           |
|   | Switch to use | e my mobile as | my login  |
|   | Password      |                | ?         |
|   | Potypo Pac    | sword          |           |
|   | Retype Pas    |                |           |
|   | Date of Bir   | th             |           |

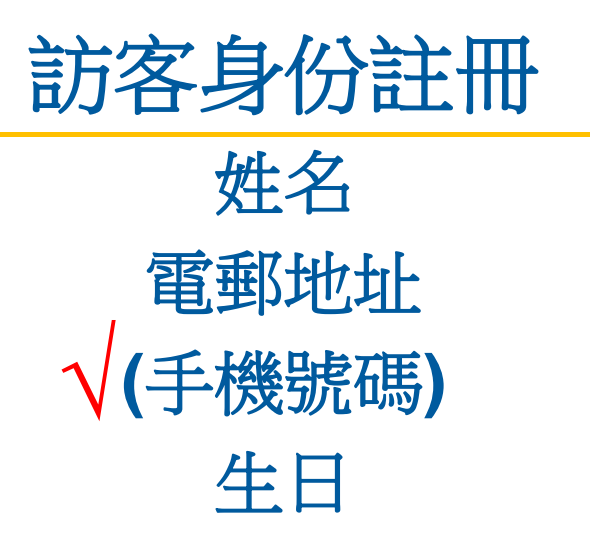

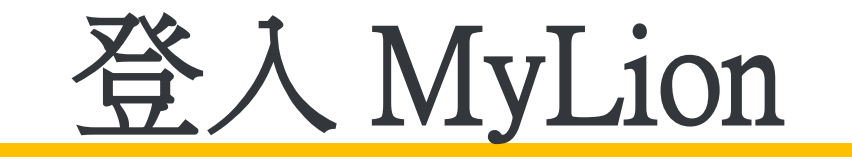

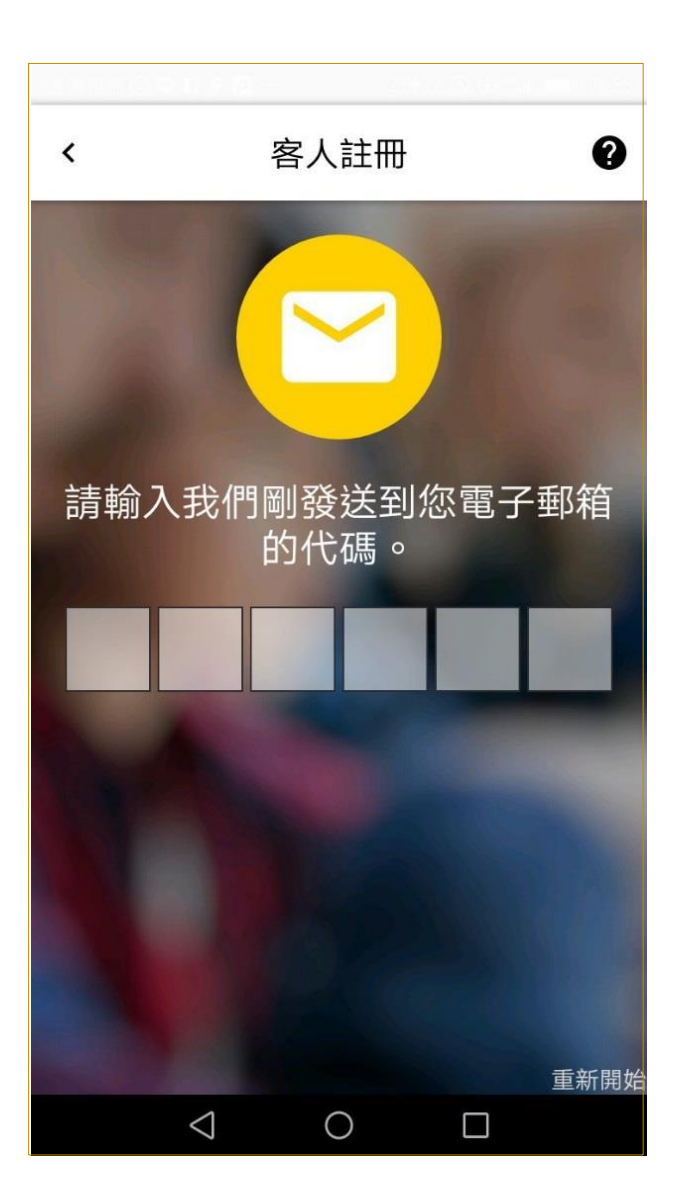

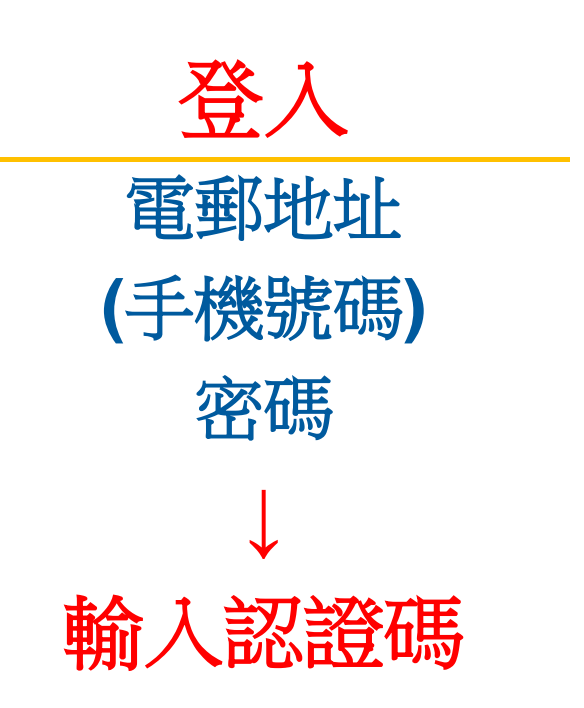

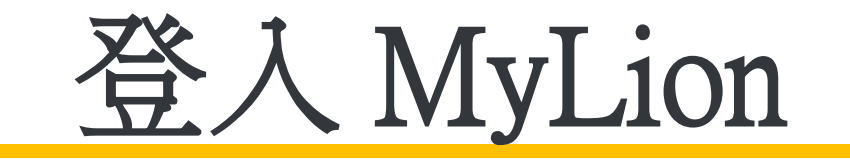

#### ♥ 🕩 指 🕅 89% 🛢 10:13

**Account Login** 

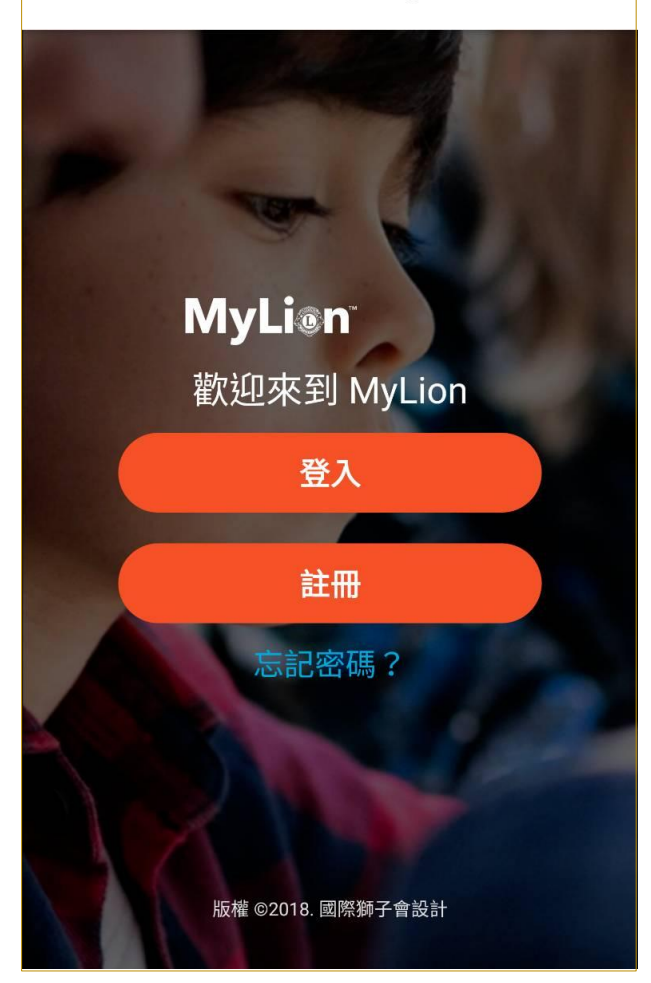

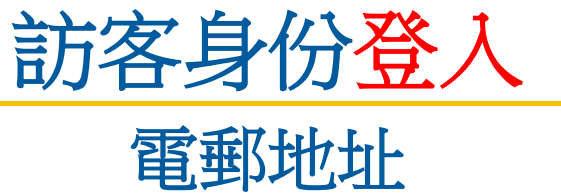

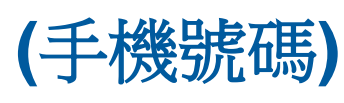

密碼

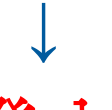

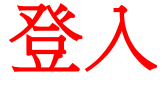

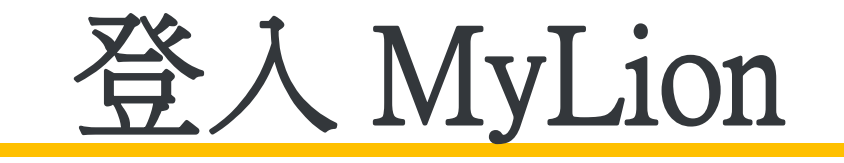

| 沒有服務 🗢             | 上午1:25              | 7 38% 🛑 4    |
|--------------------|---------------------|--------------|
| 取消 <b>I</b> C      | i-auth-app          | o-prod 💍     |
|                    |                     |              |
|                    |                     |              |
| Login              |                     |              |
| MyLion Login       |                     |              |
| Email Add          | dress M             | obile Number |
|                    |                     |              |
| MyLion Passwo      | ord                 | _            |
|                    | CONTINUE            |              |
| Forgot your MyLior | n Login? Username o | r Password   |
|                    |                     |              |
| $\langle \rangle$  |                     | гî           |

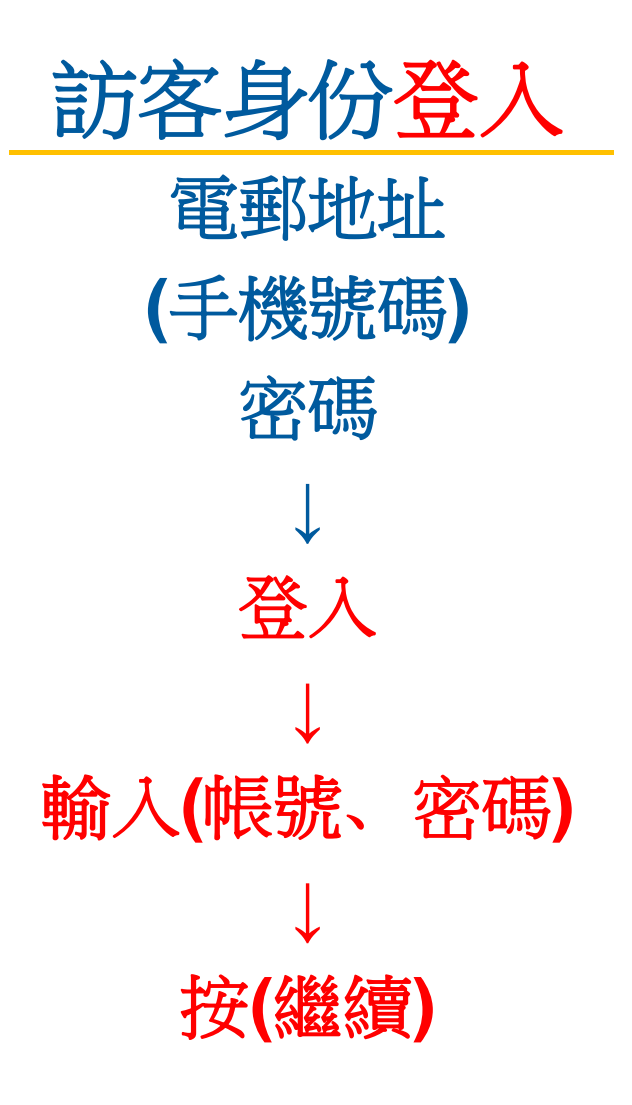

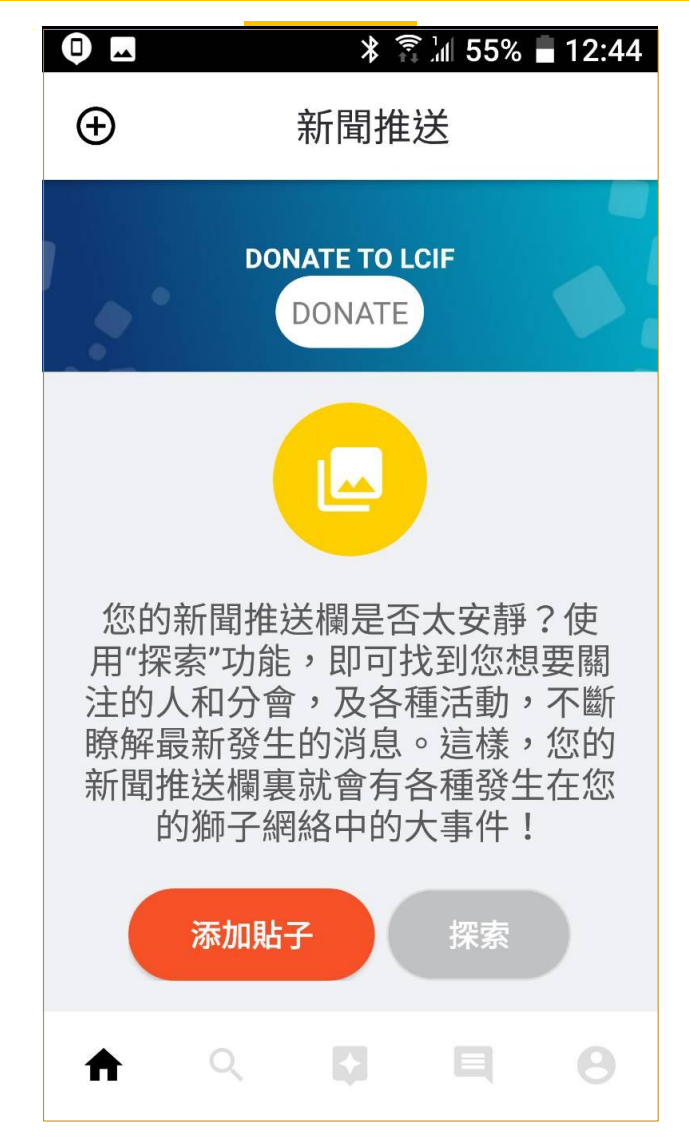

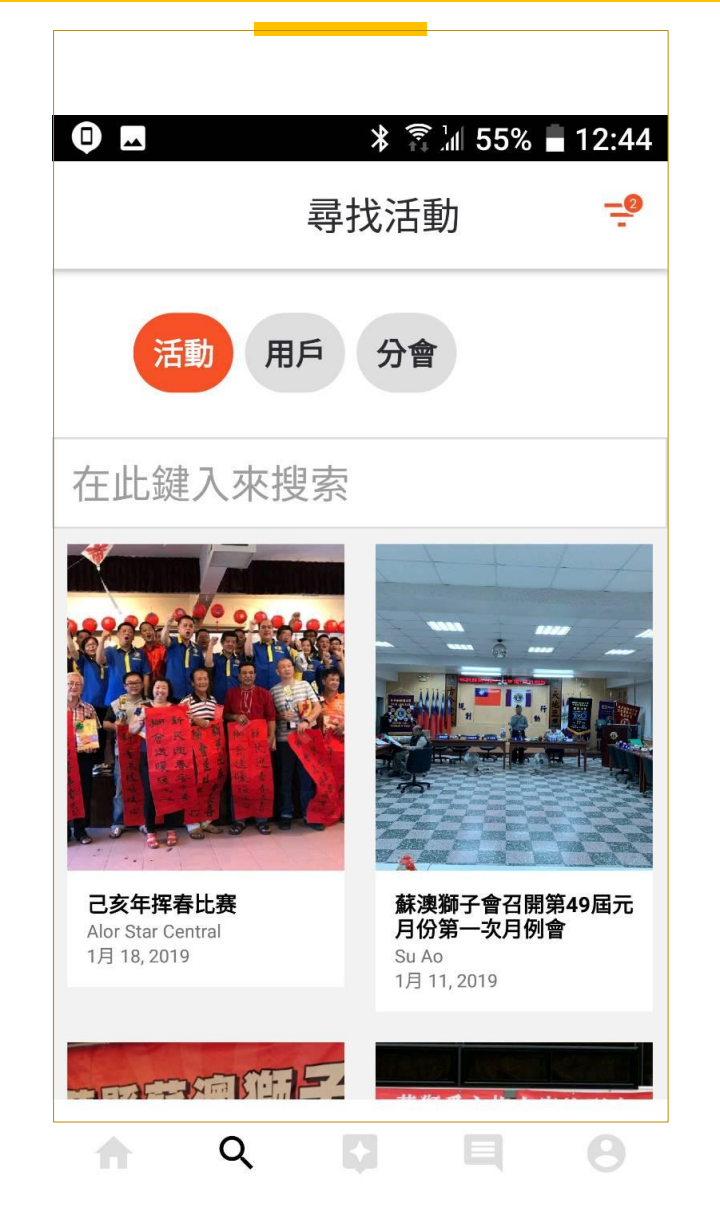

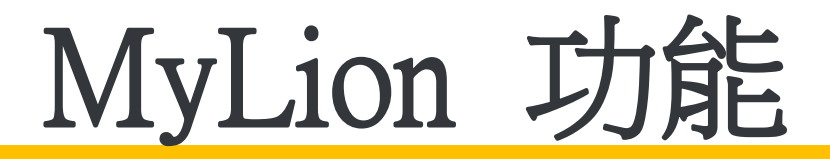

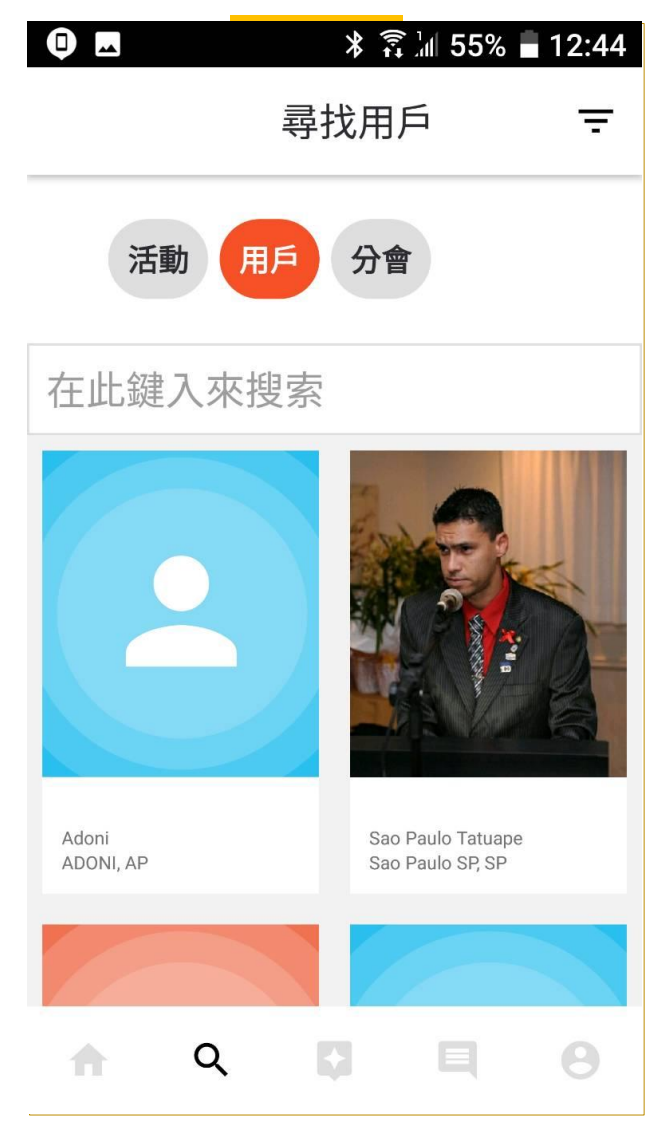

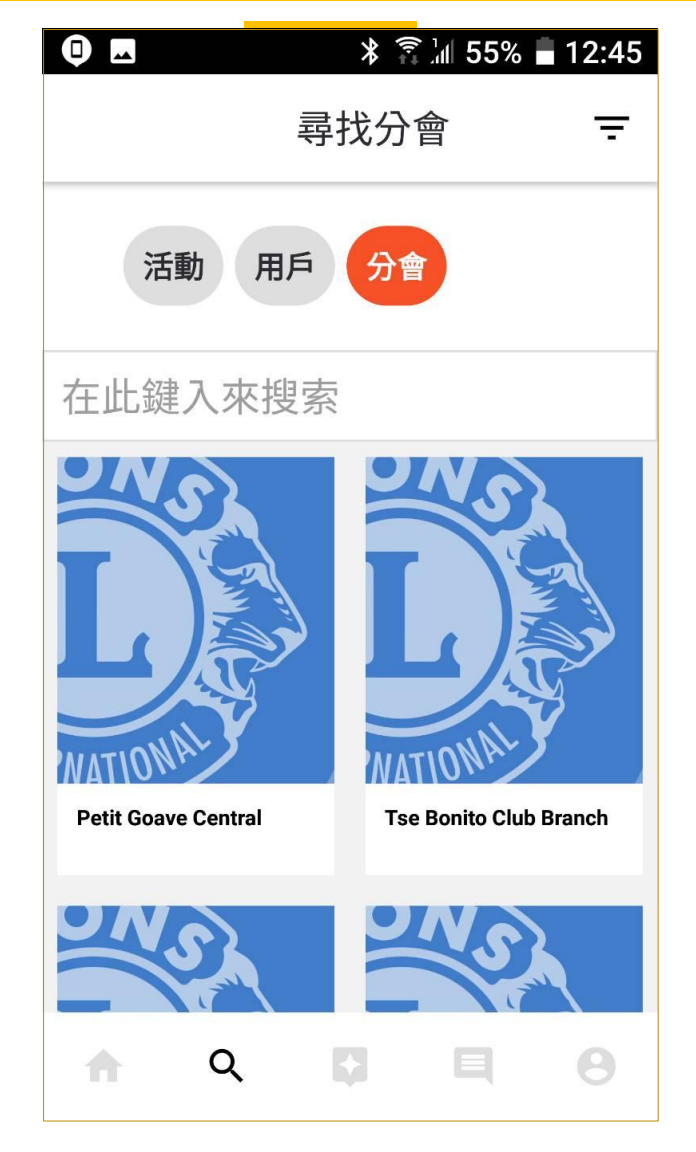

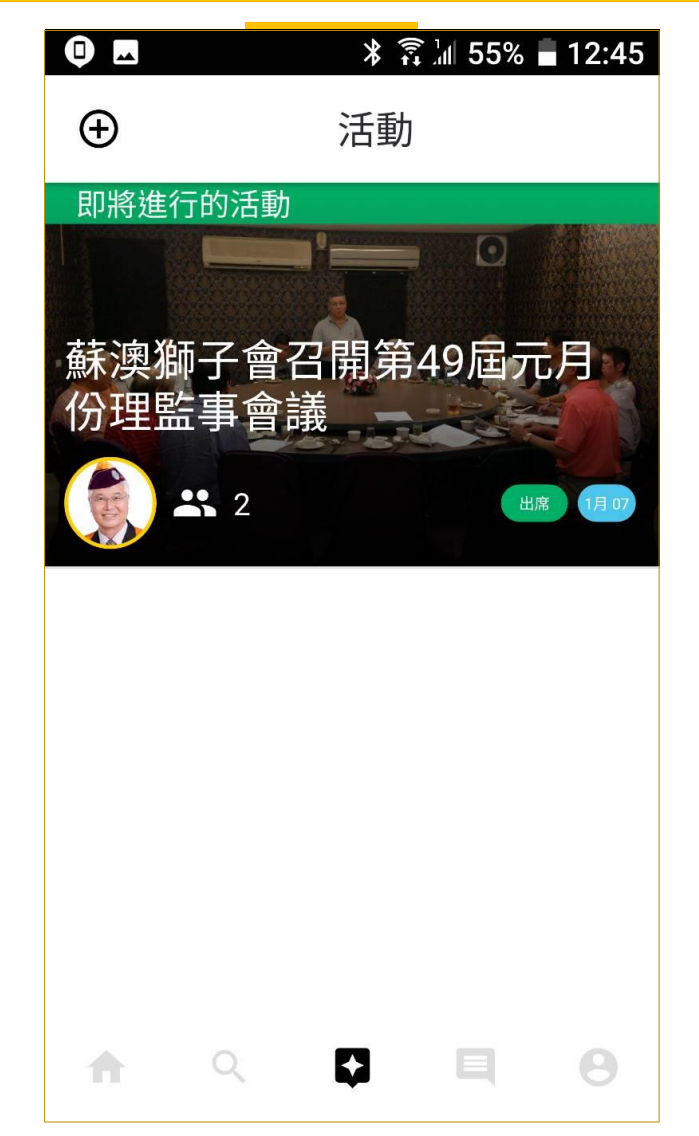

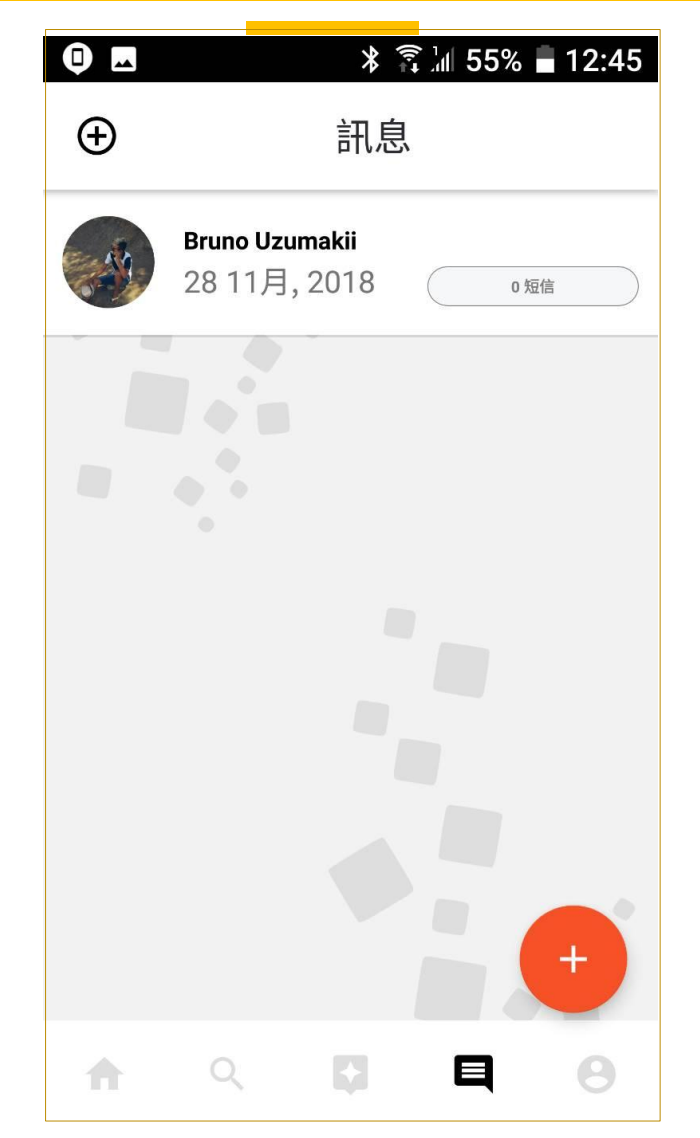

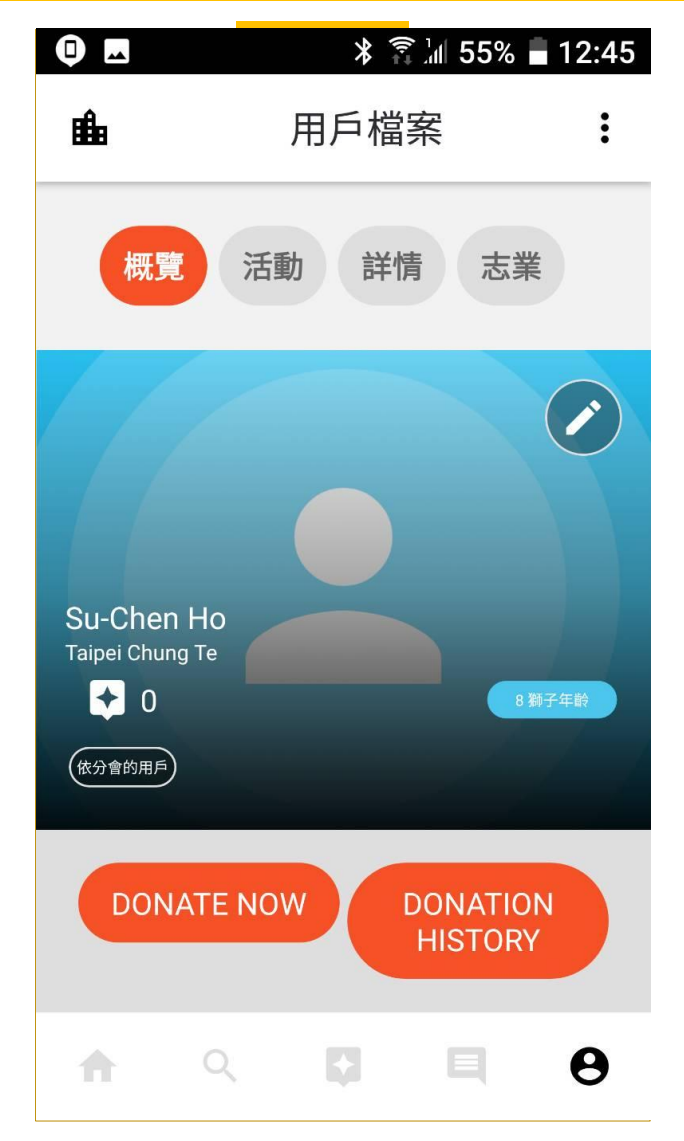

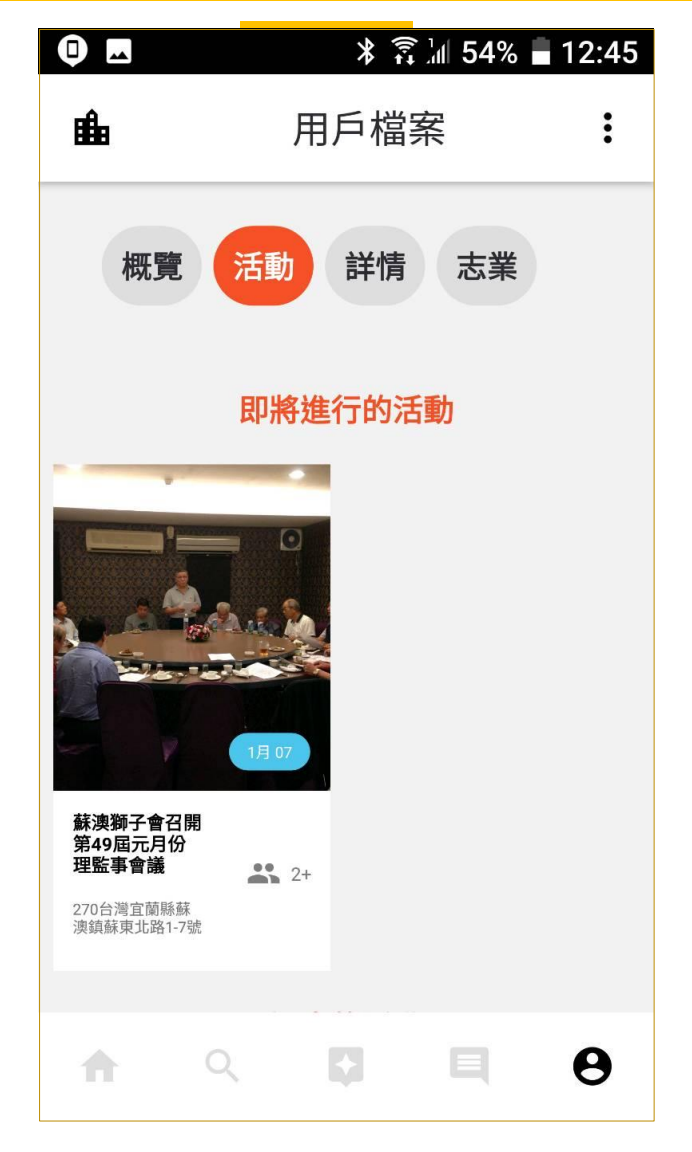

| •        | ∦ 🗊 📶 54      | 1% 🔒 12:45 |
|----------|---------------|------------|
| BÊ∎      | 用戶檔案          | :          |
| 概覽       | 活動詳情志         | 業          |
| Su-Chen  | Но            |            |
| sue@mai  | l.hongyon.com |            |
| 88609192 | 202006        |            |
| 3232664  |               |            |
| 更改密碼     |               |            |
| ↑ C      | R 🕻 🗐         | θ          |

| •           |             | *    | ա 54% լ   | 12:45 |
|-------------|-------------|------|-----------|-------|
| <b>i</b> ∎∎ |             | 用戶檔譯 | 安代        | :     |
| 概冒          | 휜 活動        | 詳情   | 志業        |       |
|             | 2           |      |           |       |
|             | 創餓<br>未選的   |      | 環境<br>未選的 |       |
| (           |             |      | 0         |       |
| 5           | 記童癌症<br>未遲的 |      | 糖尿病未選的    |       |
| (           |             |      |           |       |
| <b>A</b>    | Q           | Ç1   | Ę         | θ     |

| •       | * 診門:    | 54% 🛢 12:46 |
|---------|----------|-------------|
| - Alian | 用戶檔案     | :           |
|         | 隱私設置     |             |
|         | 使用條款     |             |
|         | 隱私政策     |             |
| 關方      | 於我們的應用程式 | ;           |
|         | 聯絡支持部門   |             |
|         | 退出登錄     |             |
| ()      |          |             |
|         | 取消       |             |

| •       |                                          | ∦ ≩∭ 54 | 4% 🔒 12:46 |
|---------|------------------------------------------|---------|------------|
| - Hin   | 用                                        | 戶檔案     | :          |
| 誰可以查看您的 | 討細檔案                                     | ?       |            |
| 私密的     | 分會                                       | 所有會員    | 公開的        |
| 哪些訊息可供查 | 1] [1] [1] [1] [1] [1] [1] [1] [1] [1] [ |         |            |
| 我的聯絡名單  |                                          |         |            |
| 我的活動    |                                          |         |            |
| 我的徽章    |                                          |         |            |
| 誰可以與您聯繫 | <b>!</b> ?                               |         | _          |
| 來自其它獅友的 | 回信件                                      |         |            |
|         |                                          |         | 返回         |
|         | 耳                                        | 又消      |            |

| 🔹 為何使用 MyLCI ?   Lions Clubs 🗙 🛛 🐽 MyLCI - Logon 🛛 🗙 🧕         | We Serve - Find out Who, What X          | +                              |                                            |            | - 0                    | Х |
|----------------------------------------------------------------|------------------------------------------|--------------------------------|--------------------------------------------|------------|------------------------|---|
| ← → C                                                          |                                          |                                |                                            | 🕅 🕁        | <u>ل</u> ه             | : |
| 🗰 應用程式 ★ Bookmarks 🝐 雲端硬碟 🎦 ftp://61.220.191.226 🔰 Mydwo       | ondown   下載 🛛 🔒 全國家長會長聯盟-約               | 🛯 🗋 永祥機電 軸流式風扇                 | 🗋 台灣製造商 - 中一五章                             |            | » 」 其他書                | 濌 |
| A A A English Deutsch Españo                                   | ol Français Italiano Português S         | uomi Svenska हिंदी ⊟⊅          | 本語 한국어 中文(简体) 中文(                          | (繁體)       |                        |   |
| We are enabling officers, members, and future members to more. | o connect and serve others around the wo | orld with the devices they use | every day. Go to <u>MyLion.org</u> to lear | n          |                        |   |
| MyLCI                                                          |                                          |                                | Support Center 👻                           |            |                        |   |
|                                                                |                                          |                                | Introduction to MyLCI                      |            |                        |   |
|                                                                |                                          |                                |                                            |            |                        |   |
| PASSWORD REGISTRATIO                                           | N - MEMBERSHIP VALIDATION                |                                |                                            |            |                        |   |
| To register for your online access, enter you                  | ur LCI member number.                    |                                |                                            |            |                        |   |
| Member Number:                                                 |                                          |                                |                                            |            |                        |   |
| Type the characters you see below. Letters                     | are not case sensitive.                  |                                |                                            |            |                        |   |
| I'm not a robot                                                | reCAPTCHA<br>Privacy - Terms             |                                |                                            |            |                        |   |
| Submit                                                         | Cancel                                   |                                |                                            |            |                        | ŀ |
| © 2018 Lions Clubs International                               | Vers                                     | ion : 18.2.1.0 Disclosures     | Terms & Conditions Privacy Po              | blicy      |                        | • |
| 4 ,                                                            |                                          |                                | x <sup>R</sup> ^ 🗉 (                       | E (1)) 👯 🔕 | 下午 03:19<br>2018/11/27 | 7 |

| 🐠 為何使用 MyLCI ?   Li                      | ions Clubs 🗙 🐽 MyLCl - Logon 🛛 🗙 🐽 We Serve - Find out Who, What 🗙 🕂                                                                                                    |                                                        | - 0 X    |
|------------------------------------------|----------------------------------------------------------------------------------------------------|--------------------------------------------------------|----------|
| $\leftrightarrow$ $\rightarrow$ C $$ htt | tps://mylci.lionsclubs.org/Register.aspx?l=zh                                                                                                    |                                                        | 🖈 📕 a :  |
| 🏥 應用程式 ★ Bookr                           | marks 🔥 雲端硬碟 🎦 ftp://61.220.191.226 🔰 Mydwondown   下劃 🔒 全國家長會長聯盟-綱 🎦 永                                                                                                   | 祥機電 軸流式風扇 👘 台灣製造商 - 中一五會                               | » 」,其他書籤 |
|                                          | A A A English Deutsch Español Français Italiano Português Suomi Su                                                                                                    | venska 卮む 日本語 한국어 中文(简体) 中文(繁體)                        |          |
|                                          | 幹部、會員、未來會員能夠利用日常的設備連接和服務世界各地的人們。訪問MyLion.org了解更多信息。                                                                                                    |                                                        |          |
|                                          | MyLCI                                                                                                    | <b>支持中心 ▼</b><br>資源                                    |          |
|                                          |                                                                                                    | 介紹 MyLCI                                               |          |
|                                          | 國際總會記錄顯示,你未被指派任何可以進入MyLCI的職位。<br>可能的原因:<br>• 我們的記錄未被更新顯示你目前的職位。(請聯絡負責你的職位指派的幹部,或聯絡 MyLCI支持中心。)<br>• 你的職位不允許你進入MyLCI。(詳情請看進入MyLCI權限的職位説明。.)<br>• 你的任期還未開始。<br>• 你的任期已經結束。 |                                                        |          |
|                                          | 注意:大多數任期是在7月1日開始,6月30日結束。某些分會和區的幹部有預任期(6月)和延任期(7月)。<br>取消                                                                                                    |                                                        |          |
|                                          | © 2018 Lions Clubs International<br>300 W. 22nd Street, Oak Brook, IL 60523-8842                                                                                         | 版本:18.2.1.0 公開聲明 條款和條件 隱私權政策<br>聯絡網絡管理員 🔒 線上通信錄 (須用密碼) |          |
|                                          |                                                                                                    |                                                        |          |

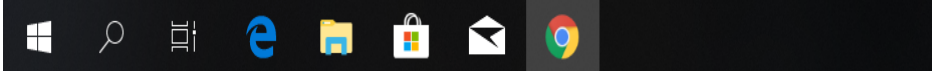

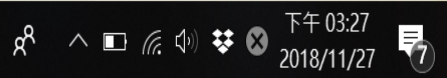

|                                                         | ;信息。 |
|---------------------------------------------------------|------|
| MyLCI                                                   |      |
|                                                         | 資源   |
|                                                         | 介紹   |
| 密碼註冊 - 識別                                               |      |
| ◎ 1.回答下列問題以證明您的身份。                                      |      |
| 輸入與LCI會籍記錄一致的地址:不要填入城市、<br>省、國家和郵遞區號                    |      |
| 輸入您的分會英文全名:                                             |      |
| 輸入您的姓名:                                                 |      |
|                                                         |      |
| 使用者名 字:                                                 |      |
| 密碼: 重新輸入密碼:                                             |      |
| 電子郵件:                                                   |      |
| 3.選擇或輸入兩個安全問題和答案,若輸入您忘記您的使用者名字或密碼。設計您自己的問題,請直接在下面空白處輸入。 |      |
| 在這裡選擇或輸入一個驗證問題                                          |      |
| 選擇或輸入其他驗證問題                                             |      |
| ④ 4.條款及條件:在完成密碼註冊之前,接受此規定是必要的。                          |      |
| □ 我同意國際獅子會網站的使用條款及條件。                                   |      |
| □ 我已閱讀國際獅子會的隱私政策。                                       |      |
| 提交取消                                                    |      |

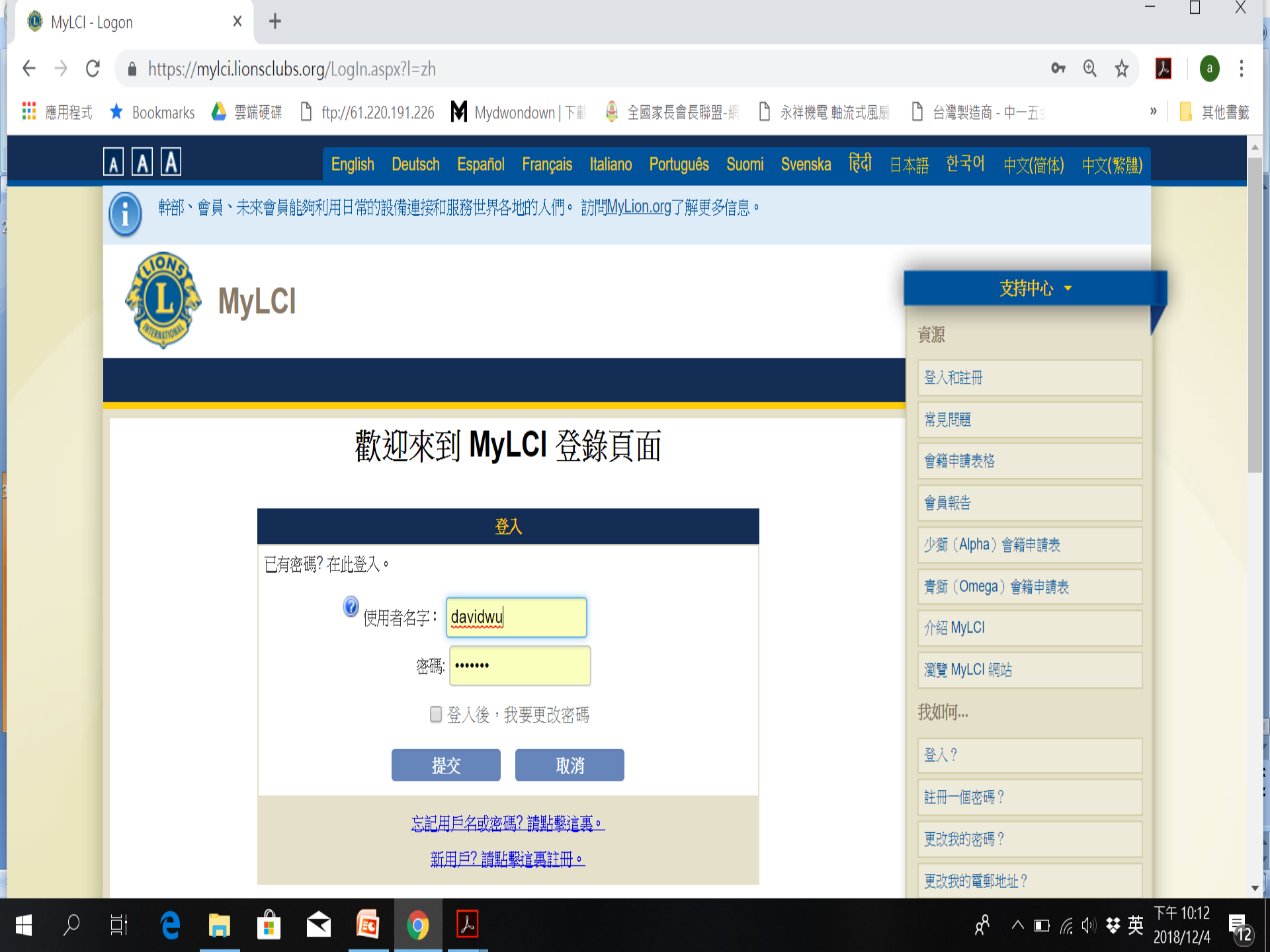

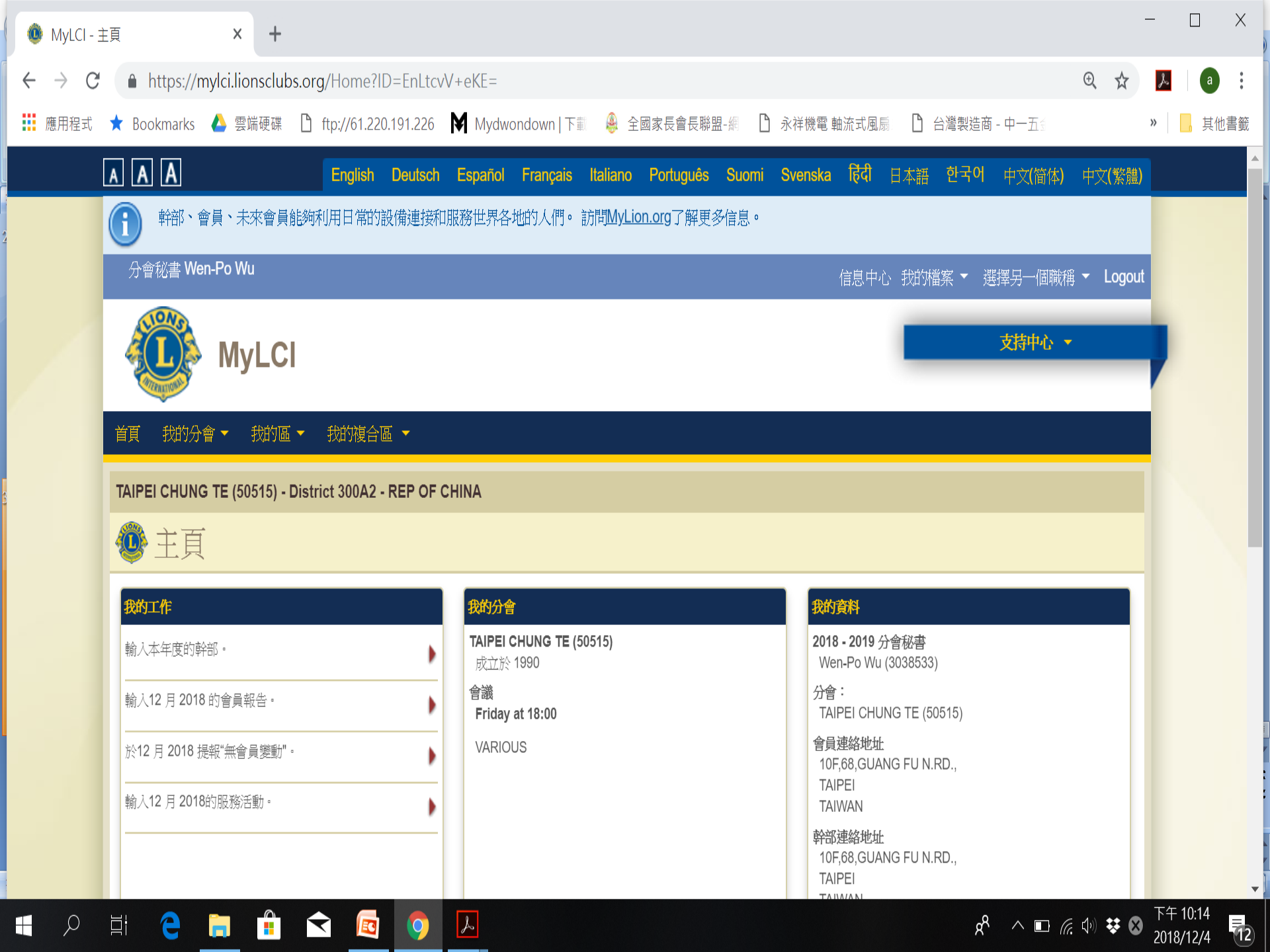

#### 動員!

- 下載MyLion
- 12月4日在MyLion.org.

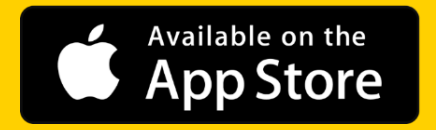

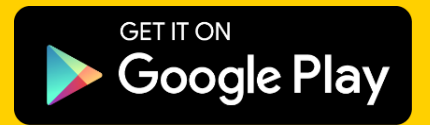

聯絡人: MyLion@lionsclubs.org

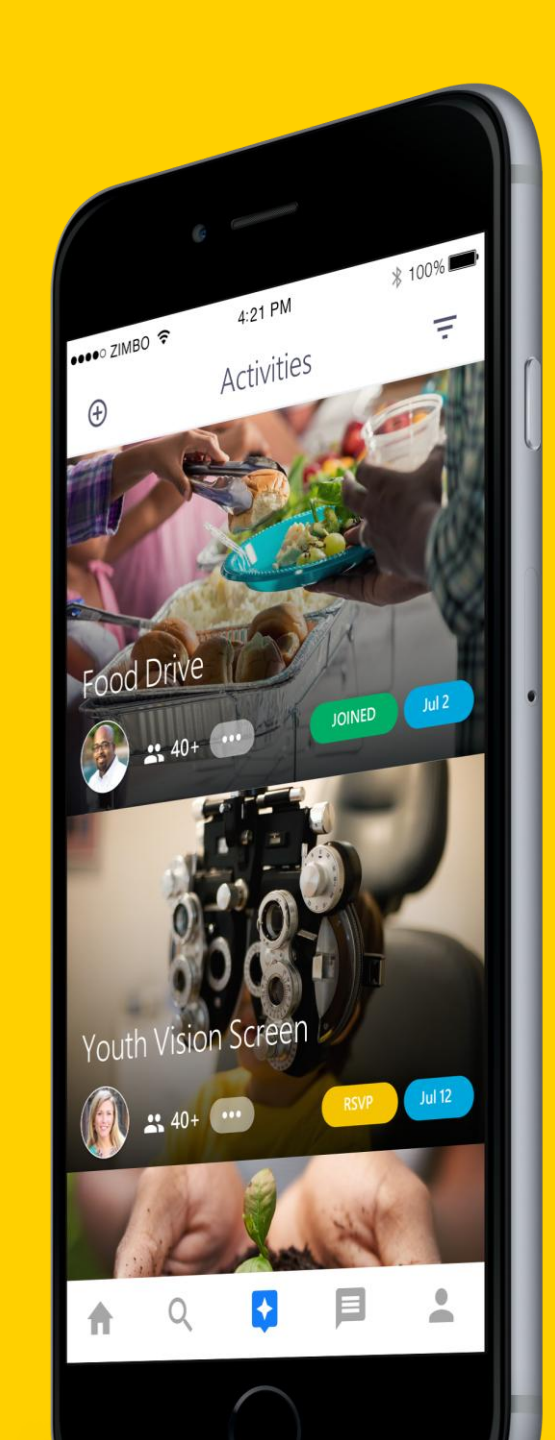